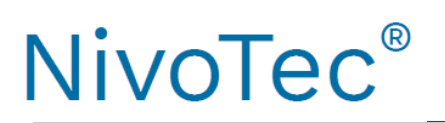

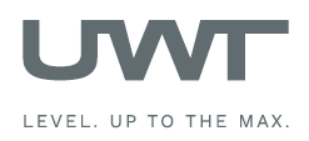

# Spis treści

|                                     | Strona |
|-------------------------------------|--------|
| Bezpieczeństwo/ Wsparcie techniczne | 2      |
| Przegląd/ Wprowadzenie              | 3      |
| Dane techniczne                     | 4      |
| Akcesoria                           | 4      |
| Instalacja elektryczna              | 5      |
| Obsługa                             | 10     |
| Wizualizacja - Działanie            | 11     |

Podlega zmianom technicznym

Nie ponosimy odpowiedzialności za "literówki".

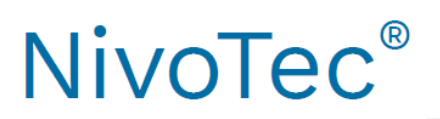

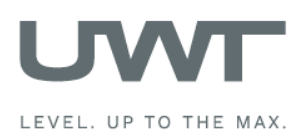

# Bezpieczeństwo / Wsparcie techniczne

Uwagi

- Instalacja, obsługa mogą być dokonywane jedynie przez wykwalifikowany personel techniczny.
- Urządzenie może być używane tylko w sposób przedstawiony w poniższej instrukcji..

Należy zwrócić szczególną uwagę na poniższe ostrzeżenia :

| ٨        | OSTRZEŻENIA                                                                                                    |
|----------|----------------------------------------------------------------------------------------------------|
| <u> </u> | Dotyczy symbolu umieszczonego na urządzeniu. Nie przestrzeganie niezbędnych środków ostrożności może skutkować śmiercią, poważnym zranieniem i/lub uszkodzeniem materiału. |
|          | OSTRZEŻENIA                                                                                                    |
|          | Nie przestrzeganie niezbędnych środków ostrożności może skutkować śmiercią,<br>poważnym zranieniem i/lub uszkodzeniem materiału.                                           |
|          | Użycie tego symbolu ma miejsce, gdy na produkcie nie ma ostrzeżenia.                                                                                                    |
| CAUTION  | Nie przestrzeganie niezbędnych środków ostrożności może skutkować uszkodzeniem produktu.                                                                                   |

# Symbole dotyczące bezpieczeństwa

| W instrukcji lub na<br>urządzeniu | Opis                                                    |
|-----------------------------------|---------------------------------------------------------|
| $\triangle$                       | OSTRZEŻENIE: szczegóły są zawarte w instrukcji obsługi. |
| ÷                                 | Zacisk uziemienia                                       |
|                                   | Zacisk zabezpieczenia                                   |

# Wsparcie techniczne

REKORD S.A. APARATURA KONTROLNO – POMIAROWA <u>office@rekordsa.pl</u> tel. 22/759 85 88 <u>rekordsa.pl</u> 22/759 88 98

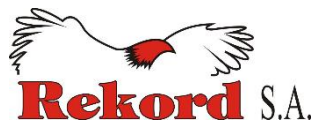

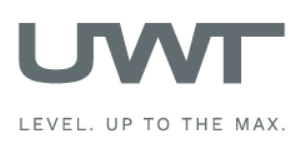

# Przegląd/ wprowadzenie

- Standaryzowany system obsługi do 15 silosów
- Wizualizacja i obsługa poprzez 7" panel dotykowy (kolorowy, 800 x 480 pikseli)
- Język oprogramowania: angielski lub niemiecki
- Zabezpieczenie hasłem
- Dane w procentach, jednostkach wysokości, objętości lub masy
- Wyświetlanie trendów, magazynowanie danych
- Ewaluacja analogowego sygnału 4-20 mA z dowolnego urządzenia, Modbusa RTU lub systemu UWT
- Różne sygnały wejściowe możliwe w jednym systemie
- Implementacja sygnalizatorów zapełnienia/ poziomu maksymalnego
- Kontrola zapełnienia sygnał alarmowy (Buzzer).

## NT 4600 Urządzenie podstawowe

Sercem urządzenia jest panel dotykowy, za pomocą którego obsługujemy oprogramowanie do wizualizacji, a także kontrolujemy zapełnienie i zarządzamy funkcjami. Dostęp jest chroniony hasłem. Z pozycji oprogramowania możemy wymusić uruchomienie pomiaru..

# Konwerter Modbus

- Do podłączenia czujników 4-20 mA/ 2przewodowych oraz sygnalizatorów zapełnienia

Do każdego konwertera można podłączyć max.
 4 czujniki i 4 sygnalizatory

- Do montażu bezpośrednio na silosie

# Implementacja wskaźników zapełnienia wraz z alarmem "silos pełny"

- Sygnał alarmowy – buzzer z przyciskiem resetu (dostarczany oddzielnie, do montażu na zewnątrz)

Jedno urządzenie dla wszystkich podłączonych silosów

 Alarm włączy się po zapełnieniu dowolnego silosu

- Reset alarmu
- Do montażu bezpośrednio na silosie

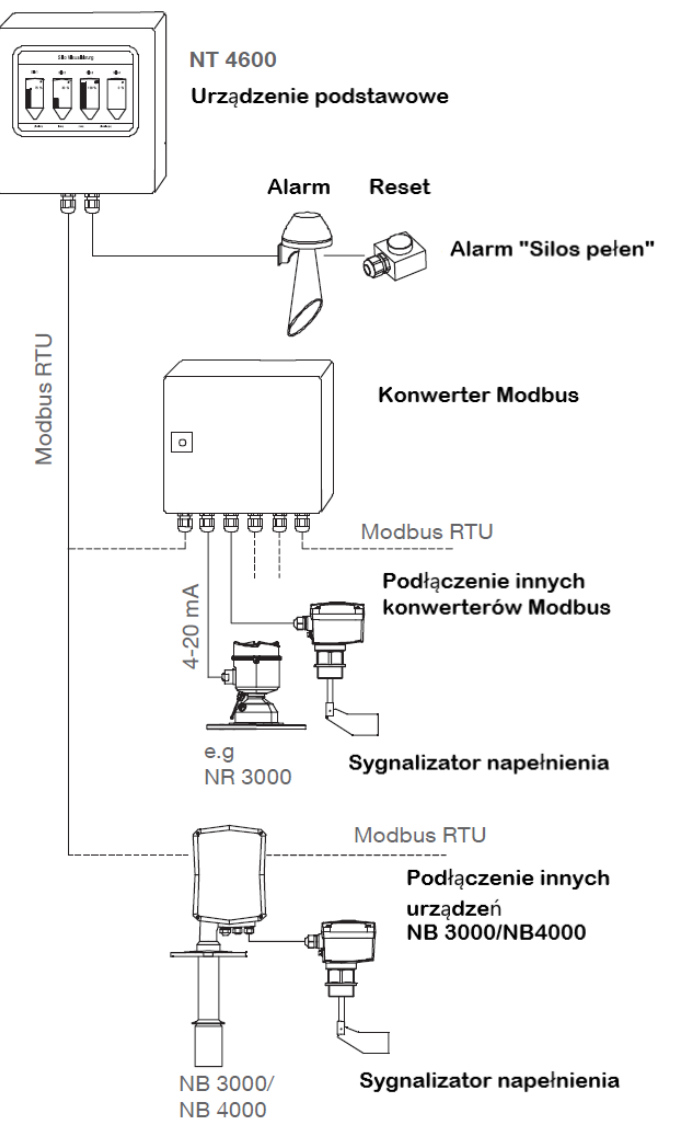

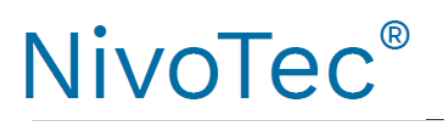

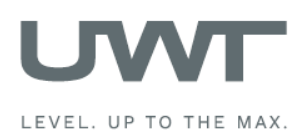

# Dane techniczne/ Akcesoria

# Dane techniczne

| Wymiary                       | NT4600, konwerter Modbus:         | 300 x 300 x 155 mm (W x H x D)                                                                                                    |
|-------------------------------|-----------------------------------|----------------------------------------------------------------------------------------------------|
| Wymiary panelu dotykowego bez | Panel dotykowy                    | 200 x 146 x 34 mm                                                                                                    |
| obudowy                       | Panel /skrzynka                   | 192 x 138 mm                                                                                                    |
| Montaż                        | NT 4600, konwerter Modbus         | Montaż naścienny                                                                                                    |
| Materiał                      | NT 4600, konwerter Modbus         | Płytka stalowa                                                                                                    |
| Szczelność                    | NT 4600, konwerter Modbus         | IP 65                                                                                                    |
| Temperatura otoczenia         | NT 4600:                          | 0+50°C                                                                                                    |
|                               | Modbus:                           | -25 +70°C                                                                                                    |
| Zasilanie                     | NT 4600, konwerter Modbus:        | 115V lub 230V 50/60Hz<br>(wbudowany zasilacz 24V DC)                                                                                                    |
|                               | NR 3000:                          | Zasilany z konwertera Modbus                                                                                                    |
|                               | NB 3000/ 4000:                    | 115V lub 230V AC, podłączenie na<br>miejscu                                                                                                    |
|                               | Sygnalizator napełnienia:         | Podłączenie poprzez konwerter<br>Modbus NB 3000/ 4000. W tym<br>przypadku zasilanie musi być równe<br>zasilaniu konwertera Modbus<br>urządzenia. Istnieje możliwość<br>podłączenia na miejscu. |
| Zużycie energii               | NT 4600, konwerter Modbus:        | 20 VA                                                                                                    |
|                               | Podłączone sygnalizatory poziomu: | Patrz: dokumentacja sygnalizatora                                                                                                    |
|                               |                                   |                                                                                                    |

Wyjście sygnału

Wymagany zestyk przemienny

## Skrzynka zaciskowa

Zawiera zaciski do podłączenia przewodów prowadzących do silosu. (montaż np. np. na ramie silosu)

Możliwość podpięcia przewodów sygnalizatorów poziomu (Modbus, 4-20 mA), alarmu, przycisku reset.

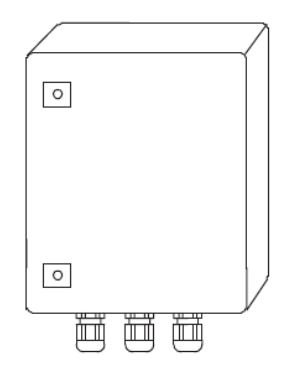

# Dane techniczne

| Wymiary               | 200 x 300 x 120 mm (W x H x D), montaż na ścianie                                                                                |
|-----------------------|----------------------------------------------------------------------------------------------------|
| Materiał              | Płytka stalowa                                                                                                    |
| Szczelność            | IP 65                                                                                                    |
| Temperatura otoczenia | -25 +60°C                                                                                                    |
| Kostka zaciskowa      | Szary 15 szt., niebieski 5 szt., zielony/żółty 5 szt., każdy zacisk posiada wejścia 3 przewodów 2,5 mm², montaż na szczycie ramy |
| Dławiki kablowe       | 6 szt. M20 x 1.5; 2 szt. M25 x 1.5                                                                                               |
|                       |                                                                                                    |

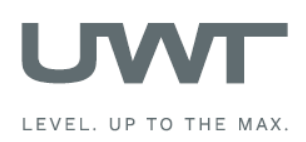

# Instalacja elektryczna

| Obsługa                                     | Nie gwarantuje się bezpieczeństwa elektrycznego urządzenia w przypadku<br>niewłaściwej jego obsługi.                                                                                                    |
|---------------------------------------------|----------------------------------------------------------------------------------------------------|
| Instalacja                                  | Należy przestrzegać lokalnych przepisów lub VDE 0100 (przepisy Niemieckiego<br>Stowarzyszenia Inżynierów)                                                                                                    |
| Bezpiecznik                                 | Należy stosować bezpiecznik, jak to wskazano w schemacie okablowania                                                                                                    |
| Zabezpieczenie RCCB                         | W przypadku błędu (awarii), zasilanie musi zostać automatycznie wyłączone przez<br>wyłącznik RCCB w celu uniknięcia kontaktu obsługi z niebezpiecznym napięciem.                                                                                                  |
| Wyłącznik zasilania                         | Wyłącznik zasilania musi zostać umieszczony w pobliżu urządzenia.                                                                                                    |
| Schemat okablowania                         | Przyłącza elektryczne należy wykonać zgodnie ze schematem.                                                                                                    |
| Zasilanie                                   | Przed podłączeniem zasilania należy sprawdzić czy podane zasilanie jest zgodne z<br>informacjami podanymi na tabliczce znamionowej.                                                                                                    |
| Dławik kablowy                              | Należy upewnić się, że wkręcony dławik kablowy należycie uszczelnia przewód oraz<br>że jest mocno dokręcony (niebezpieczeństwo wniknięcia wody)<br>Nieużywane dławiki kablowe należy zaślepić.                                                                    |
| Przewody okablowania                        | Wszystkie przewody użyte do podłączeń muszą posiadać klasę min. 250V AC i<br>+80°C.                                                                                                    |
| Instalacja w strefie<br>zagrożonej wybuchem | Urządzenie NT 4500 oraz Modbus nie są przeznaczone do stosowania w strefie<br>zagrożonej wybuchem. Należy przestrzegać aktualnych przepisów dotyczących<br>okablowania w strefie zagrożonej wybuchem, jeśli urządzenie NB 3000/ NB 4000 jest<br>w niej stosowane. |

Sieć Modbus

# Ogólne wytyczne okablowania sieci Modbus.

# Podrzędne urządzenia Modbus

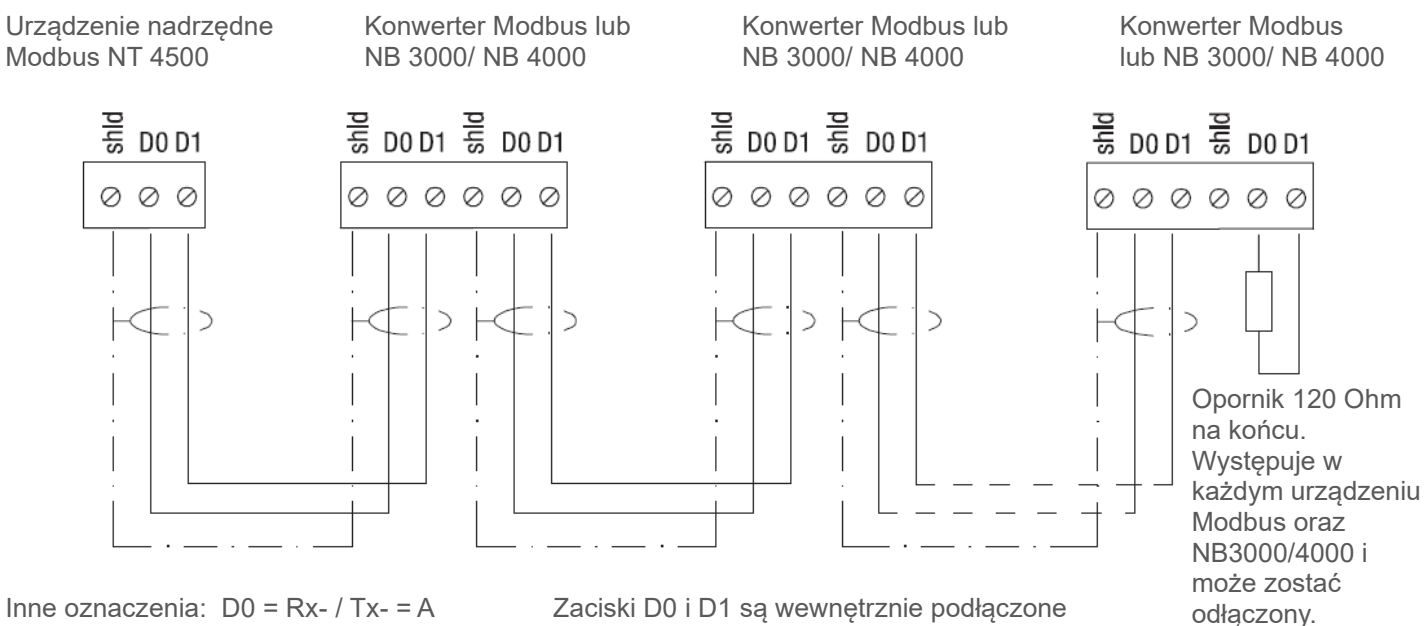

Inne oznaczenia: D0 = Rx - / Ix - = AD0 = Rx + / Tx + = B

Uwaga: Jeśli jest taka potrzeba, istnieje możliwość rozdzielenia sieci Modbus na dwie. Obydwie są podłączone równolegle do urządzenia nadrzędnego. Na końcu każdej sieci musi być opornik (terminator).

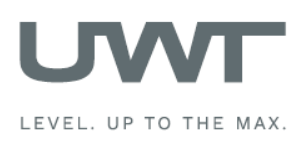

# Instalacja elektryczna

# Kable zalecane do sieci Modbus

## Przewód ekranowany

Funkcjonalność do 50m Producent: Lapp, Typ UNITRONIC LiYCY 2x 0.34, Art. nr 2170263

Przewód (skrętka) Funkcjonalność do 1,000m

Producent: Lapp, Typ UNITRONIC BUS CAN 1x 2x 0.34, Art. nr 2170263

Wąż ochronny przed UV ze złączką gwintowaną M20 x 1.5

Osłona UV kabla Modbus

Producent: Flexa, Typ Rohrflex PA6, art. nr 0233.202.012 oraz typ RQG1-M, art. nr 5020.055.018

## Wąż ochronny ATEX z gwintem M20 x 1.5

Osłona przewodów Modbus do strefy 21 zagrożonej wybuchem

Producent: PMA, Typ ESX, art. nr ESXT-12B.50 oraz typ END, art. nr BEND-M202GT

## NT 4600

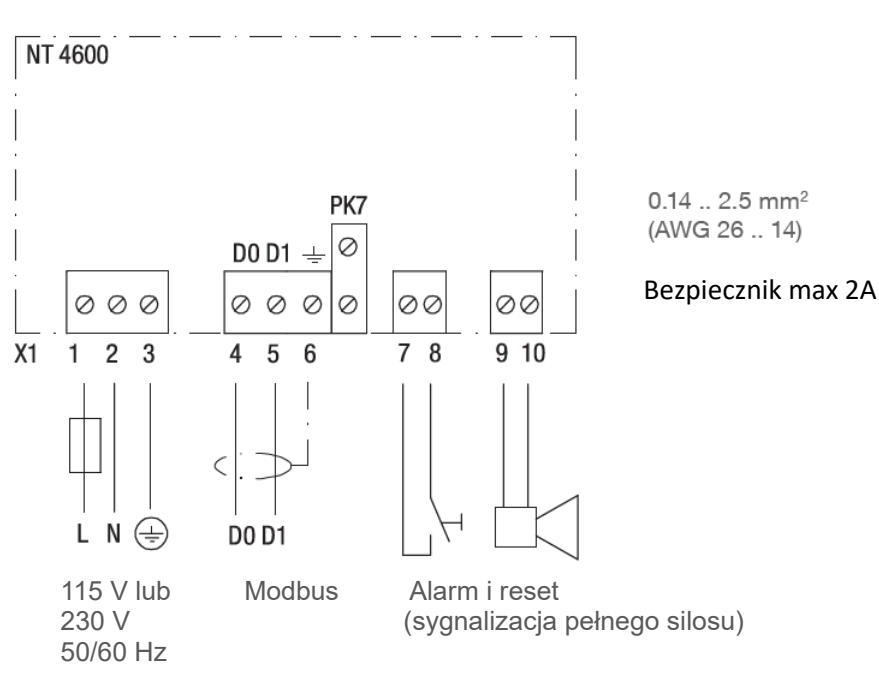

# Podłączanie panelu dotykowego

Stosowny jedynie dla zamówionej poz. 1A – Panel dotykowy bez obudowy.

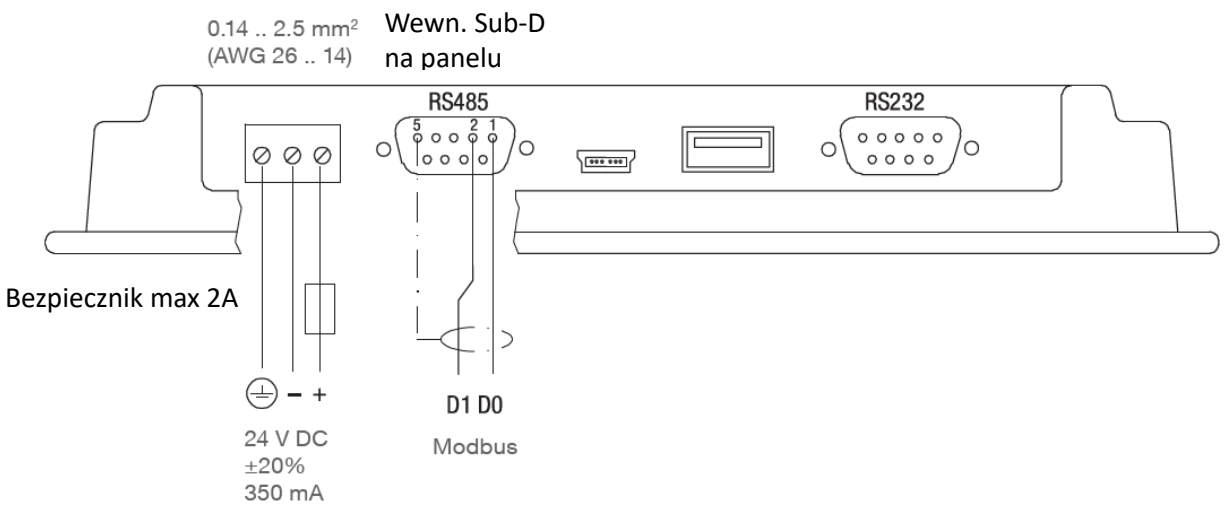

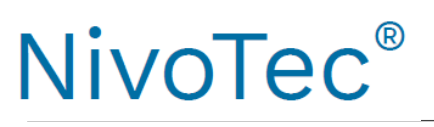

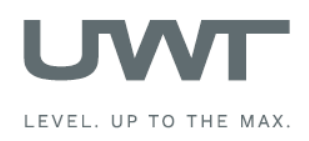

# Instalacja elektryczna

# NB 3000/ NB 4000

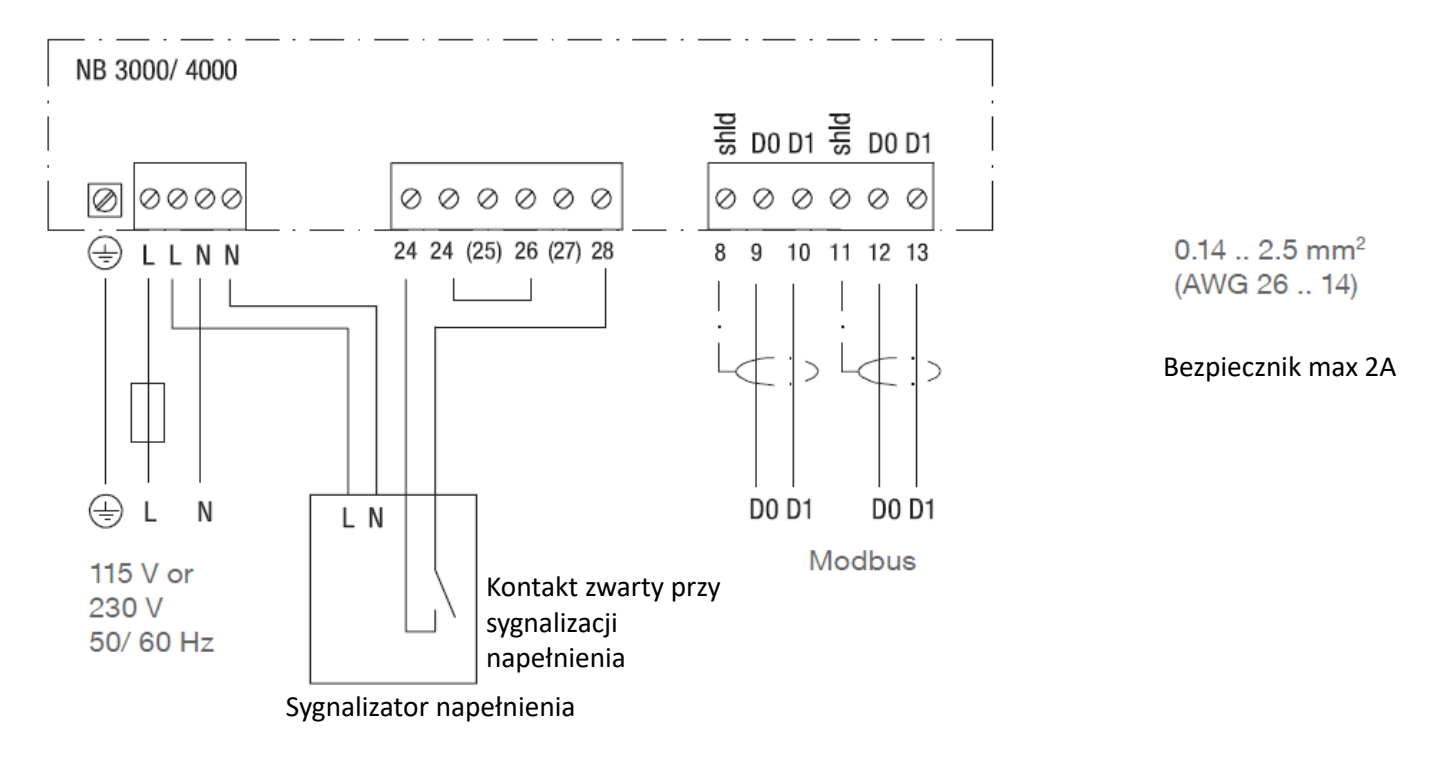

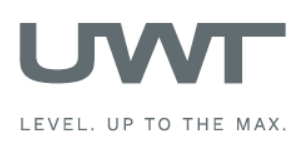

# Instalacja elektryczna

# Ustawienia: BIAS (rezystor polaryzujący) i opornik/ terminator (rezystor krańcowy)

W przypadku stosowania urządzeń NB 3000/ NB 4000 w zewnętrznej sieci Modbus, istnieje możliwość ustawienia BIAS i opornika dla każdego urządzenia.

# NB 3000

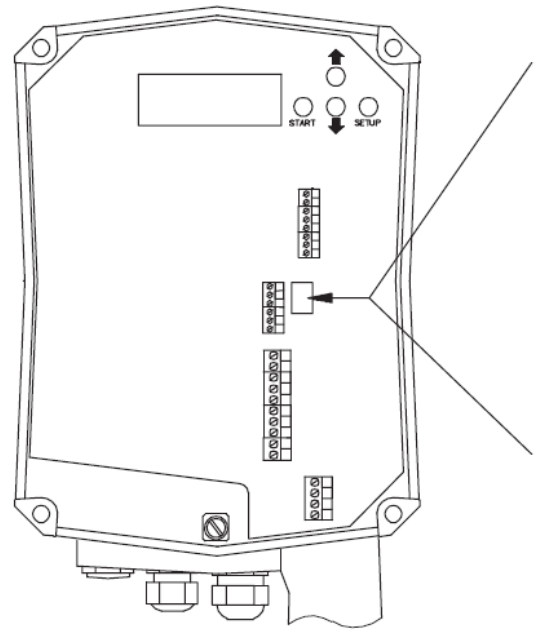

# Wersja z jumper

| OFF*   | OFF                                            | ON                                                                                                    |
|--------|------------------------------------------------|----------------------------------------------------------------------------------------------------|
| OFF*   | ON                                             | ON                                                                                                    |
| 000000 | 00000                                          |                                                                                                    |
|        | OFF*<br>OFF*<br>000000000000000000000000000000 | OFF*      OFF        OFF*      ON        O      O        O      O        O      O        O      O        O      O        O      O        O      O        O      O        O      O        O      O        O      O        O      O        O      O        O      O        O      O        O      O        O      O        O      O |

# Wersja z przełącznikiem DIP

| BIAS    | OFF* | OFF | ON  | ON |
|---------|------|-----|-----|----|
| Opornik | OFF* | ON  | OFF | ON |
|         |      |     |     |    |

\*Nastawa fabryczna

Pozycja przełącznika DIP:

М

Ь

widok z góry

widok z boku

NB 4000

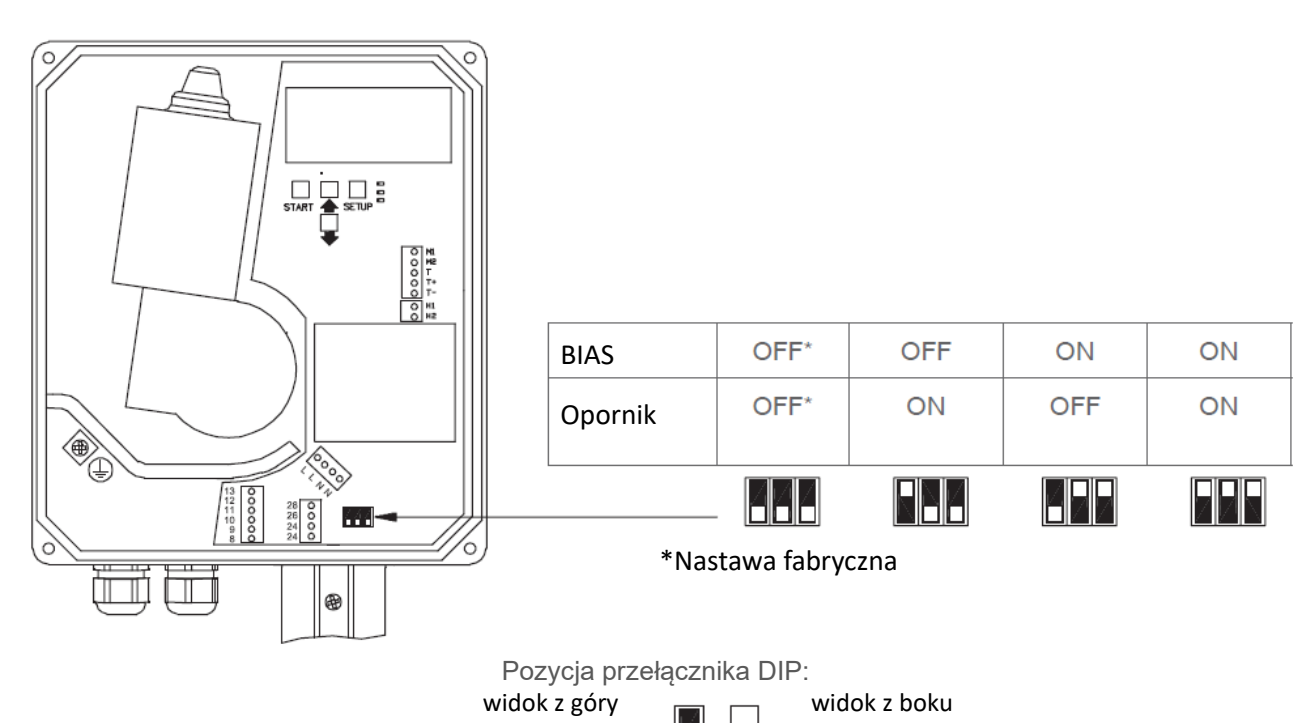

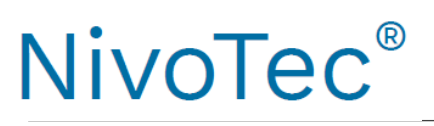

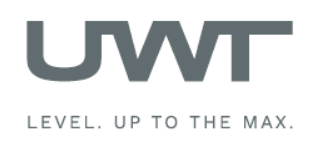

# Instalacja elektryczna

# Konwerter Modbus

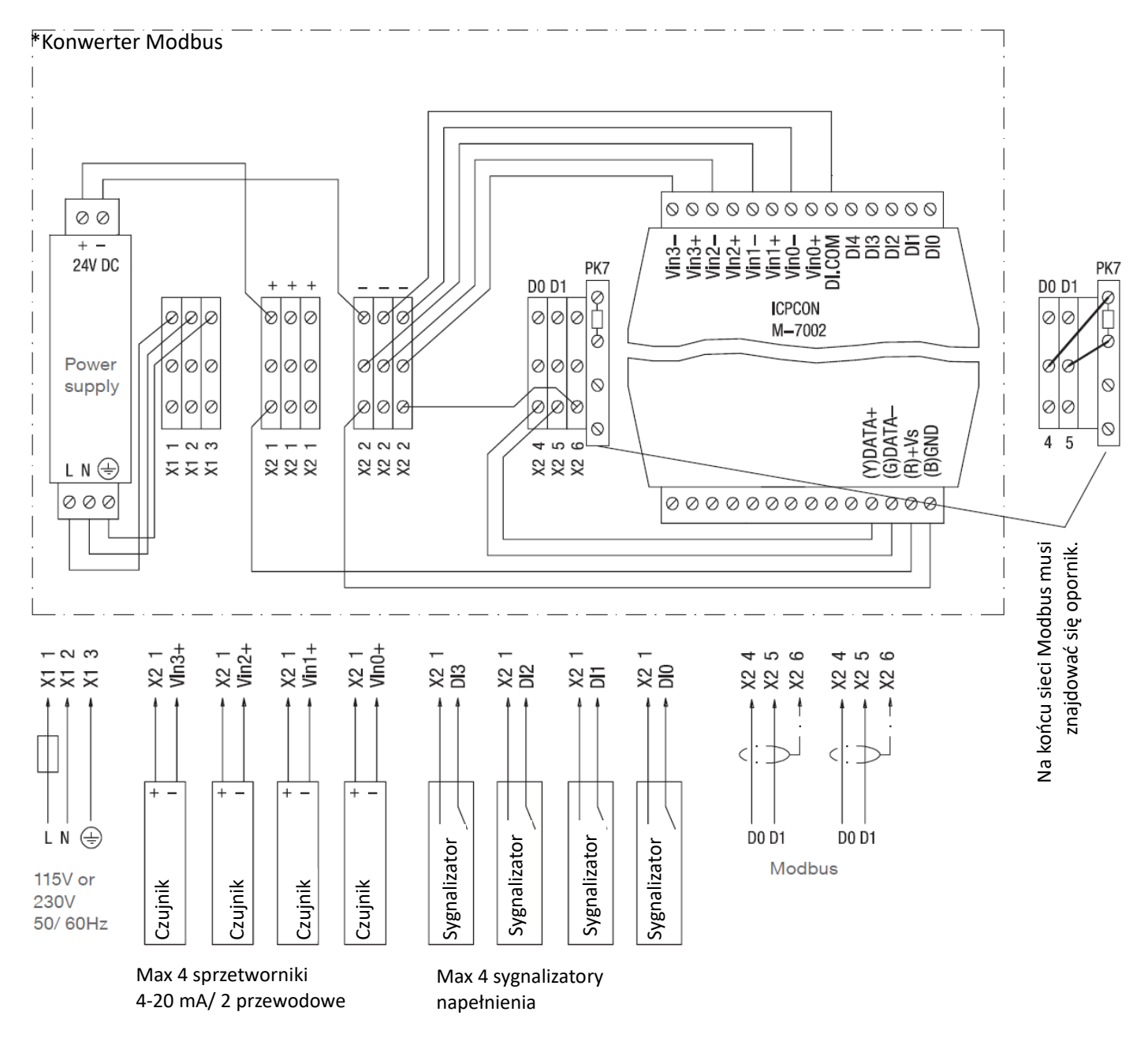

Bezpiecznik: max. 10A

Zaciski M-7002: 0.14 ... 1.5 mm<sup>2</sup> (AWG 26 ... 16) Inne zaciski: 0.14 ... 2.5 mm<sup>2</sup> (AWG 26 ... 14)

Konwerter Modbus dostarczony od producenta posiada podłączenia przedstawione powyżej.

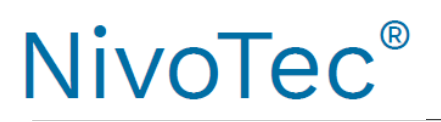

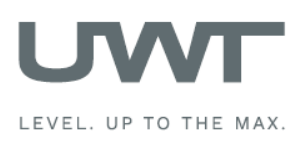

## Obsługa

## 1. Generacja tabeli synoptycznej

Obsługa będzie ułatwiona, jeśli wcześniej zostanie wykonany przegląd podłączonych sygnalizatorów. Poniższa tabela pokazuje przykładowy projekt zawierający 10 silosów i konfigurację NB 3000 i NR 3000 oraz sygnalizatorów napełnienia.

|       |                 |           |       | Konwerter Modbus* |                            |  |
|-------|-----------------|-----------|-------|-------------------|----------------------------|--|
| Silos | Sygnalizator    | Modbus ID | Kanał | Zacisk 4-20 mA    | Zacisk sygn<br>napełnienia |  |
| 1.    | NB 3000         | 3         | n/a   | n/a               | n/a                        |  |
| 2.    | NB 3000         | 4         | n/a   | n/a               | n/a                        |  |
| 3.    | NB 3000         | 5         | n/a   | n/a               | n/a                        |  |
| 4.    | NB 3000         | 6         | n/a   | n/a               | n/a                        |  |
| 5.    | NR 3000 4-20 mA | 1         | 0     | Vin0+             | DIO                        |  |
| 6.    | NR 3000 4-20 mA | 1         | 1     | Vin1+             | DI1                        |  |
| 7.    | NR 3000 4-20 mA | 1         | 2     | Vin2+             | DI2                        |  |
| 8.    | NR 3000 4-20 mA | 1         | 3     | Vin3+             | DI3                        |  |
| 9.    | NR 3000 4-20 mA | 2         | 0     | Vin0+             | DIO                        |  |
| 10.   | NR 3000 4-20 mA | 2         | 1     | Vin1+             | DI1                        |  |

\* patrz str. 9 oraz 17-18 "Sygnał wejścia"

### 2. Sprawdź podłączenia

Należy upewnić się, że sieć Modbus jest poprawnie podłączona, nastawić opornik Modbus (oraz Biasing NB 3000) oraz że sieć Ethernet jest dostępna (patrz "Instalacja elektryczna" od str. 5)

### 3. Przeprowadź wstępną nastawę wizualizacji

- Wstępna nastawa Użytkownik (patrz str. 13).
  Dalsza nastawa dostępna na poziomie 2 menu użytkownika.
- Wstępna nastawa System (patrz str. 14).

#### 4. Wprowadź dane silosu oraz podłączonych sygnalizatorów

Poniższa nastawa pozwala na poprawne zaadresowanie podłączonych sygnalizatorów i uzyskanie realnych pomiarów. Do wykonania nastawy potrzebna będzie powyższa tabela.

- Nastawa silosu (patrz str. 16)
- Nastawa sygnalizatora (patrz str. 17-18) Uwaga: Wszystkie urządzenia są wstępnie skonfigurowane na 19200 Baud. Nie jest wymagana żadna nastawa.

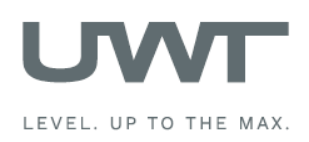

# Wizualizacja – Działanie

# Przegląd silosów

## Wyświetlanie poziomu, napełnienia, informacji nt. silosu oraz komunikatów o błędach.

Poziom 0 oraz wyższy menu użytkownika.

Prezentowana jest wybrana liczba silosów (wg nastawy na str. 14). Jeśli zdefiniowano więcej niż trzy silosy, pojawi się przycisk przewijania do następnej lub poprzedniej strony.

Wyświetlony jest poziom w wybranych jednostkach (wybór jednostek – ptrz str. 16 – "Jednostki poziomu"). Kolorowe znaczniki oznaczają poziom napełnienia wg nastawy – str. 17-18 – "Sygnalizator napełnienia"

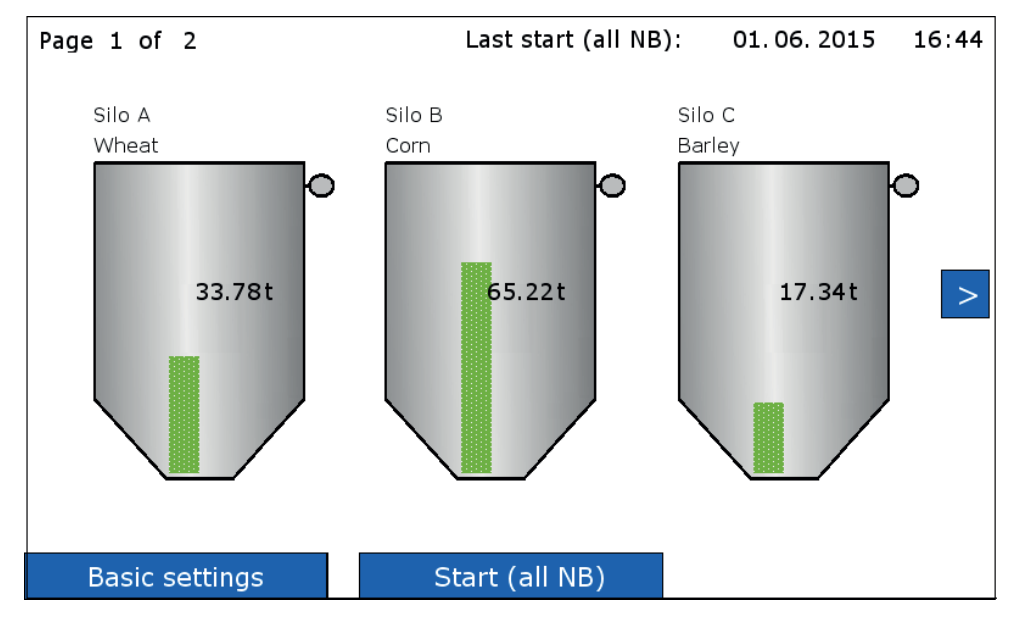

Widok pojedynczego silosu (po naciśnięciu na silos) Otworzy się widok wybranego silosu (patrz str. 12)

## Wstępna nastawa

Patrz str. 13 do 15.

## START (dot. wszystkich NB)

Poziom 1 lub 2 menu użytkownika Rozpoczyna pomiar za pomocą wszystkich podłączonych Nivobobów (NB). Jeśli zdefiniowano więcej niż trzy silosy, pomiar rozpocznie się również na tych niewyświetlonych. Podczas pomiaru w każdym silosie pojawi się zielona strzałka. Na górze ekranu wyświetli się informacja nt. ostatniego pomiaru i czas jego wykonania

Jeśli zaistnieje jedna z poniższych sytuacji, start pomiaru nie będzie możliwy: Opcja "Sensor Nivobob\*" w menu "Sensor-settings" nie jest zaznaczona (patrz str. 17) Opcja "Modbus for silo" jest ustawiona na "inactive" (patrz str. 17) Komunikat "Blocked Start": "Nivobob Measurement Start" jest ustawiony na "no" (patrz str. 17) Komunikat "Blocked 24 – 26): Zaciski 24 i 26 Nivoboba rozwarte. Patrz – instrukcja obsługi Nivoboba.

## **Reset syreny**

Reset sygnału syreny – silos napełniony.

## Inne możliwe komunikaty:

"Offline": Opcja "Modbus for silo" jest ustawiona na "inactive", co uniemożliwia pomiar na tym silosie (str. 17) "Modbus": Sieć Modbus nie działa. Patrz – obsługa na str. 9. Inne komunikaty o błędach mogą się pojawić. Jeśli tak się stanie, będą zawierały one informacje o przyczynach.

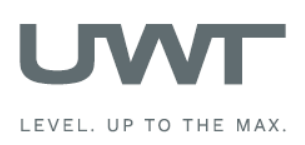

# Wizualizacja – Działanie

Podgląd pojedynczego silosu

Wyświetlanie trendu, nastaw silosu oraz sygnalizatora.

Poziom 0 oraz wyższy menu użytkownika.

Podgląd silosu pojawi się po jego naciśnięciu na ekranie "Przegląd silosów".

Poziom w silosie będzie przedstawiony jak na ekranie "Przegląd silosów".

Na ekranie jest możliwość wyboru wyświetlania trendów w określonym czasie. Poprzednie dane nie są przechowywane. Po odcięciu zasilania tworzenie trendów zaczyna się od nowa. Dane można zachować do późniejszego odczytu przy użyciu pamięci USB.

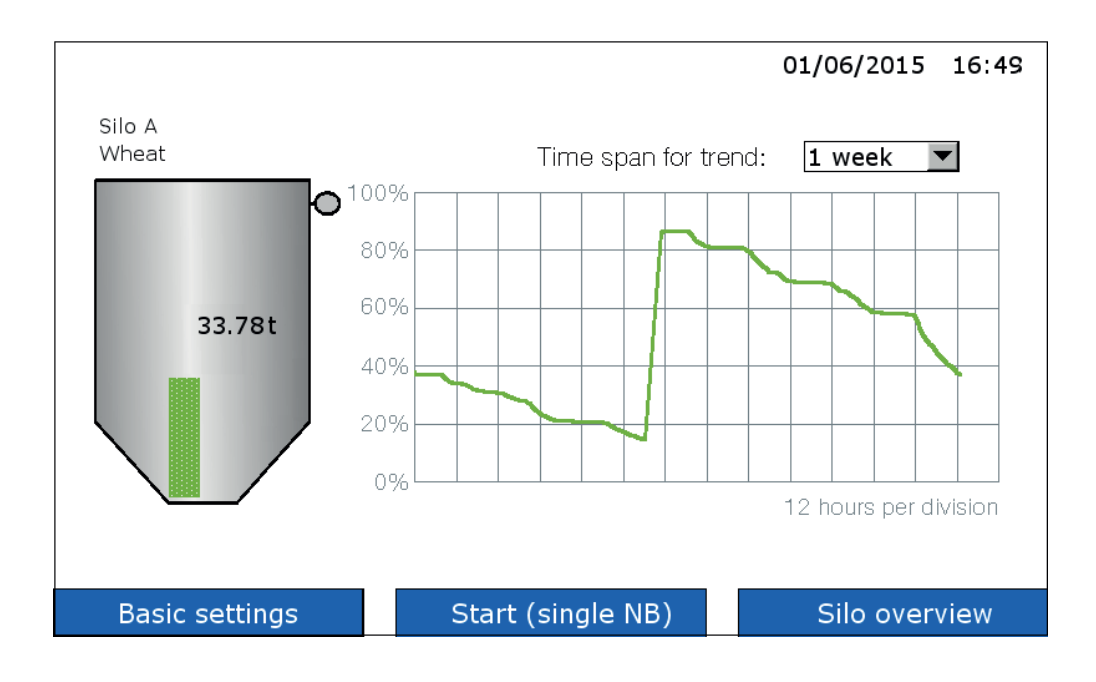

# START (jednego NB "single NB")

Rozpoczyna pomiar za pomocą Nivoboba (NB) na tym silosie. Podczas pomiaru na silosie pojawi się zielona strzałka.

Jeśli na ekranie nie pojawi się przycisk START, oznacza to, że rozpoczęcie pomiaru nie jest możliwe z jednego z poniższych powodów:

Opcja "Šensor Nivobob\*" w menu "Sensor-settings" nie jest zaznaczona (patrz str. 17) Opcja "Modbus for silo" jest ustawiona na "inactive" (patrz str. 17) Komunikat "Blocked Start": "Nivobob Measurement Start" jest ustawiony na "no" (patrz str. 17)

Komunikat "Blocked 24 – 26): Zaciski 24 i 26 Nivoboba rozwarte. Patrz – instrukcja obsługi Nivoboba.

# Naciśnięcie silosu

Naciśnięcie silosu na tym ekranie otwiera ekran nastawy tego silosu oraz sygnalizatora – "Silo Settings" (str. 16), "Sensor Settings (str. 17-18).

# Inne możliwe komunikaty:

"Offline": Opcja "Modbus Enable" jest ustawiona na "inactive", co uniemożliwia pomiar na tym silosie (str. 17) "Modbus": Sieć Modbus nie działa. Patrz – obsługa na str.10.

Inne komunikaty o błędach mogą się pojawić. Jeśli tak się stanie, będą zawierały one informacje o przyczynach.

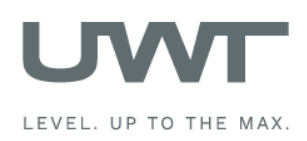

# Wizualizacja – Działanie

Wstępna nastawa - Użytkownik

Wybór dostępnych opcji dla użytkownika oraz hasła.

## Przegląd opcji dostępnych dla użytkowników

Dostępne są następujące opcje dla poszczególnych poziomów menu użytkownika. .

| Орсја                                     | Poziom 0 | Poziom 1 | Poziom 2 |
|-------------------------------------------|----------|----------|----------|
| Przegląd silosów                          | Х        | Х        | Х        |
| Podgląd pojedynczego silosu               | Х        | Х        | Х        |
| Reset syreny (sygnalizacja napełnienia)   | Х        | Х        | Х        |
| Start pomiaru przy użyciu Nivoboba        |          | Х        | Х        |
| Nastawa wstępna – "Basic Settings"        |          |          | Х        |
| Nastawa silosu – "Silo Settings"          |          |          | Х        |
| Nastawa sygnalizatora – "Sensor Settings" |          |          | Х        |
| Zmiana hasła do poziomu 1 oraz 2          |          |          | Х        |

## Zmiana dostępnych dla użytkownika opcji

Wybierz odpowiedni poziom menu, wprowadź hasło i naciśnij "Change".

Fabryczne hasło do wszystkich poziomów menu to "0".

Jeśli zmiana powiodła się, przycisk (ekran) zmieni kolor na zielony. W innym przypadku na czerwony.

Jeśli utracono hasło, należy skontaktować się z dystrybutorem lub producentem.

Uwaga: Poziomy 3 oraz 4 są dostępne jedynie dla celów serwisowych – niedostępne dla użytkownika.

| Actual userlevel: | Level 2 |
|-------------------|---------|
| Change to:        | Level 0 |
| Password:         | 0       |
| Edit password     |         |
| Change            | Back    |

## Zmiana hasła

Fabryczne hasło do wszystkich poziomów menu to "0".

Zmiana hasła jest możliwa jedynie na poziomie 2, gdzie pojawi się przycisk "Edit password". Po jego naciśnięciu należy wybrać poziom, dla którego chcemy zmienić hasło.

W przypadku poziomu 0, nie ma możliwości zmiany hasła – pozostaje domyślne "0". W przypadku poziomów 1 i 2 hasło musi być od jednocyfrowego do sześciocyfrowego. Jeśli zmiana hasła się powiedzie, ekran stanie się zielony, w przeciwnym wypadku – czerwony.

| Editing for:             | Level 1 |
|--------------------------|---------|
| Old password:            | 0       |
| New password:            | 0       |
| Password confirmation: 0 |         |
|                          |         |
| Edit                     | Back    |
|                          |         |

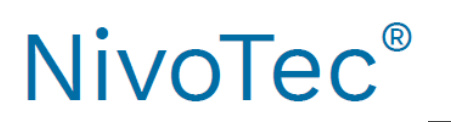

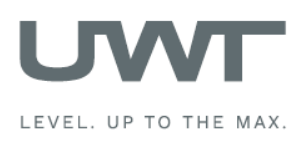

Wstępna nastawa - System

Nastawa danych, czasu, jednostek, liczby wyświetlanych silosów, odstępów między pomiarami za pomocą Nivoboba, syreny, zapisu danych w pamięci USB. Poziom 2 menu użytkownika

| System Settings Firmware v1.0 01/06/2015 16:2                                 |                                                                                                    |                                                                               |
|-------------------------------------------------------------------------------|----------------------------------------------------------------------------------------------------|-------------------------------------------------------------------------------|
| Date - timeDay1Month6Year2015Hour16Minute27Second56Languageenglish▼Unitsfeet▼ | Amount of silos    5      Measuring interval      Starttime [hh:mm]    5:00      Interval [hh:mm]    14:00      Horn connected      no    yes | USB Data storage<br>no ves<br>Interval [hh:mm] 0:30<br>Storage [MB/year] 2.05 |
| Basic settings                                                                |                                                                                                    | Silo overview                                                                 |

## Data – czas – Date - time

Nastawa aktualnej daty i czasu.

## Język – Language

Nastawa języka oprogramowania.

## Jednostki – Units

Nastawa jednostek, w których podane są wymiary silosu na ekranie "Silo settings" - str. 16.

#### Ilość silosów – Amount of silos

Wprowadzanie całkowitej liczby silosów do wizualizacji.

## Odstęp pomiędzy pomiarami – Measuring interval

Aktywacja automatycznego startu pomiaru za pomocą Nivoboba. Należy ustawić pierwszy automatyczny pomiar (Starttime), a następnie odstęp czasowy do następnego automatycznego pomiaru (Interval). Jeśli odstęp czasowy (Interval) zostanie ustawiony na "0", pomiar nie odbędzie się.

## Podłączenie syreny – Horn connected

Możliwość wyboru czy syrena (alarm – sygnalizacja napełnienia) jest podłączona. Nastawa ta służy do ustawiania wewnętrznej funkcjonalności syreny – alarmu.

## Pamięć USB – USB data storage

U dołu panelu jest wejście USB, gdzie można podłączyć pamięć. Zapis danych będzie odbywał się automatycznie po wybraniu opcji "yes".

Trendy dla wszystkich silosów będą zapisywane w pamięci USB w formacie .csv. Natomiast wartość poziomu będzie w postaci objętości (uwzględniając stożek), "per mil" (0 – 1,000 per mil). Zapis w wartościach absolutnych – tony, metry sześcienne czy metry, nie jest możliwy.

Dla każdego miesiąca tworzony jest nowy plik. Transfer danych na pamięć USB odbywa się automatycznie co 10 minut.

Odstęp czasowy:

Odstęp czasowy – Interval, definiuje czas do następnego zapisu danych (godz. : min.). Minimalny odstęp to 1 min. Przy nastawie 00:00 zapis danych nie odbędzie się.

## Wielkość pamięci – Storage:

Określa wymaganą pojemność pamięci USB – w zależności od ustawionego odstępu czasowego.

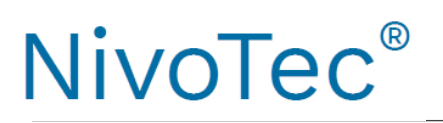

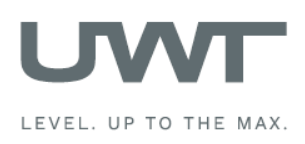

# Wstępna nastawa – Diagnostyka Nivoboba

Odczyt danych diagnostycznych Nivoboba.

Poziom 2 menu użytkownika

Dane służą do celów diagnostycznych.

| Modbus ID 31 Read                                                                                                    |                                                            | 01/06/2015                                                                                                    | 16:11                                                      |
|----------------------------------------------------------------------------------------------------|------------------------------------------------------------|----------------------------------------------------------------------------------------------------|------------------------------------------------------------|
| Setup<br>40001 - M_LANGUAGE<br>40002 - M_UNIT<br>40003 - M_MAX_MOVE_DIST<br>40004 - M_SILO_HIGHT<br>40005 - M_AIR_DIST<br>40006 - M_CONE_HIGHT<br>40022 - M_TIMER<br>Measurement<br>40051 - M_START<br>40046 - M_DISTANCE<br>40055 - M_VOLUME<br>40052 - M_INHIBIT<br>40045 - M_STATUS<br>40057 - M_FULL_DETECTOR | 00000<br>00000<br>00000<br>00000<br>00000<br>00000<br>0000 | Diagnostics<br>40026 - M_TOTAL_CYCLES<br>40044 - M_TOTAL_CYCLES_H<br>40028 - M_CYCLES_LEFT<br>40050 - M_CYCLES_LEFT_H<br>40029 - M_TOTAL_RUN_TIME<br>40048 - M_TOTAL_RUN_TIME_S<br>40031 - M_RUN_TIME_LEFT<br>40053 - M_FAILURE<br>40054 - M_MAINTENANCE<br>Communication<br>40034 - M_PROTOCOL<br>40035 - M_ADDRESS<br>40036 - M_BAUDRATE | 00000<br>00000<br>00000<br>00000<br>00000<br>00000<br>0000 |
| Basic settings                                                                                                    |                                                            | Silo ove                                                                                                    | rview                                                      |

## Modbus ID

Należy podać numer ID (adres Modbus) Nivoboba, którego odczyt ma dotyczyć. Po naciśnięciu "READ" zostaną wyświetlone wszystkie parametry danego Nivoboba. Dalsze informacje nt. tych parametrów można znaleźć w instrukcji obsługi Nivoboba. Nie ma możliwości ingerencji w wyświetlone parametry Nivoboba.

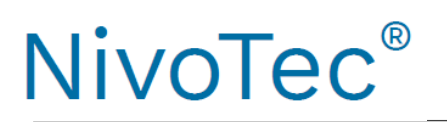

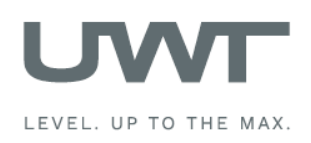

Nastawa silosu - "Silo settings"

# Wprowadzanie informacji nt. silosu.

Poziom 2 menu użytkownika

Ekran jest dostępny po naciśnięciu silosu w ekranie "Podgląd pojedynczego silosu" - "Silo single view".

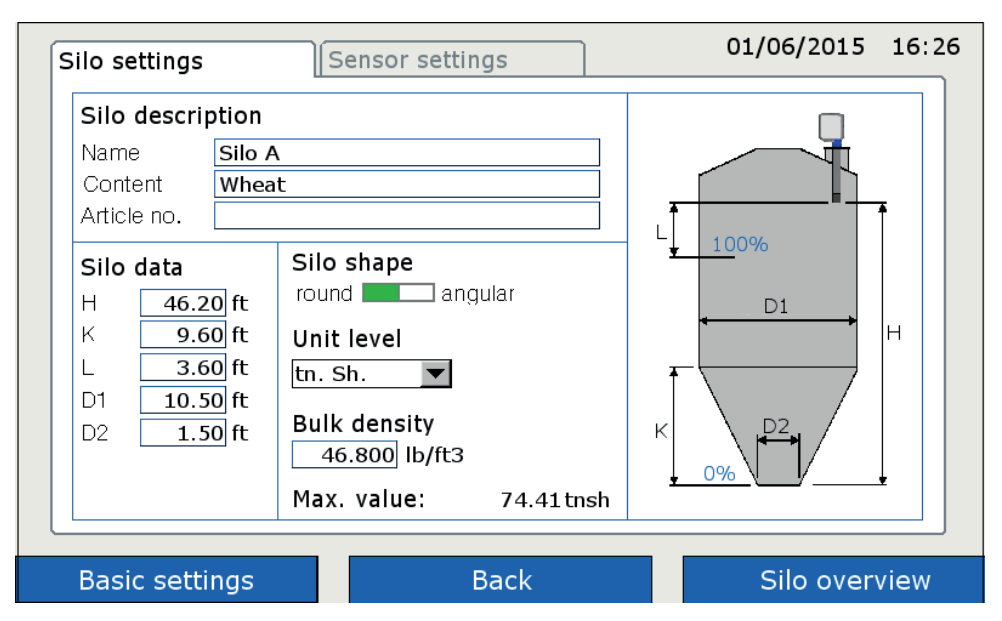

## Charakterystyka silosu – Silo description

Możliwość wprowadzenia nazwy silosu, jego zawartości i numeru artykułu.

## Dane nt. silosu i jego kształt – Silo data & Solo shape

Dzięki podanym informacjom program może wyliczyć objętość silosu.

## Jednostki – Unit level

Wybrane jednostki są pokazane wewnątrz silosu.

## Gęstość medium – Bulk density

Jeśli jako jednostkę wybrano wagę (masę), wymagane jest podanie gęstości medium, aby program mógł wyliczyć jego masę.

## Maksymalna wartość - Max. value

Wskazanie maksymalnej zawartości silosu wg. powyższych danych.

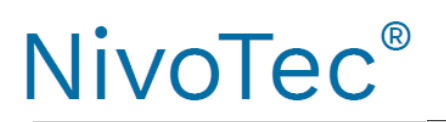

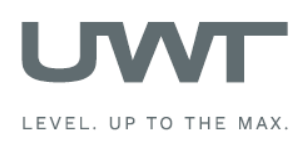

Nastawa sygnalizatora - "Sensor settings"

Wprowadzanie informacji nt. sygnalizatora. Poziom 2 menu użytkownika

Ekran jest dostępny po naciśnięciu silosu w ekranie "Podgląd pojedynczego silosu" - "Silo single view".

## a) Nivobob

| Silo settings Sensor setting                | s 01/06/2015 16:1 <b>4</b>     |
|---------------------------------------------|--------------------------------|
| Sensor<br>Nivobob 4-20mA                    | Nivobob<br>Enable start no ves |
| Input Signal                                | Max. move dist. 15.00 m read   |
| Modbus for silo inactive active Modbus ID 1 |                                |
| Full detector<br>Modbus value               |                                |
| Basic settings Basic Settings               | ack Silo overview              |

Sygnalizator – Sensor

Wybór Nivoboba

## Wejście sygnału

## Modbus silosu

Istnieje możliwość wyłączenia jednego silosu z sieci Modbus (np. w celu jego sprawdzenia) poprzez dezaktywację jego numeru identyfikacji Modbus – Modbus ID. W tym wypadku pozostałe silosy pozostają aktywne. Wewnątrz wyłączonego silosu pokaże się informacja "Offline".

## Numer identyfikacji Modbus – Modbus ID

Wprowadzenie numeru ID Modbus (jego adresu) Nivoboba.

Adres Modbus Nivoboba jest ustawiony w menu komunikacji Nivoboba (patrz – instrukcja obsługi). Zalecane jest stosowanie numeracji od 1 dla pierwszego urządzenia, 2 dla drugiego itd. Stosując różne konwertery Modbus, pierwszy adres konwertera jest już obecny (patrz następna strona), wtedy należy adresy Nivoboba przenieść wyżej. Opcjonalnie (używając kodu 33) można zamówić Nivoboby z już przypisanymi adresami.

# Sygnalizacja napełnienia - Full detector

Jeśli sygnalizator napełnienia jest podłączony, jest on widoczny po wybraniu "Modbus" (podłączenie do NB 3000/ NB 4000 - patrz instalacja elektryczna na str. 7). W przypadku wyboru wartości "value", komunikat o napełnieniu będzie aktywny, jeśli wprowadzona wartość (w procentach) będzie niższa od poziomu medium.

# Nivobob

# Umożliwienie startu \_ Enable start

Można zatrzymać start pomiaru wybierając "no", np. na czas napełniania silosu. Wewnątrz tego silosu pokaże się komunikat "Blocked Start".

# Maksymalna odległość – Max. move distance

Nastawa maksymalnej drogi pokonywanej przez obciążnik. Naciskając "read" wartość jest odczytana z Nivoboba i wyświetlona. Po wpisaniu wartości i naciśnięciu "write' wartość jest zapisywana w pamięci Nivoboba Uwaga: Maksymalny ruch obciążnika można również ustawić bezpośrednio w Nivobobie.

Uwaga: Inne ustawienia Nivoboba nie są brane pod uwagę, gdyż wizualizacja, do wyświetlenia objętości, wymaga jedynie maksymalnego ruchu obciążnika.

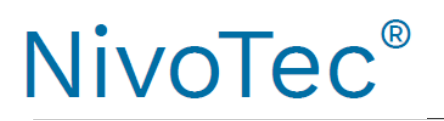

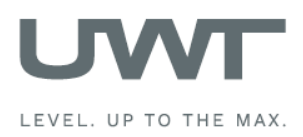

## b) Stosowanie czujnika 4-20 mA (podłączonego poprzez konwerter Modbus)

## Programowanie czujnika 4-20 mA:

Podłączony czujnik musi być ustawiony jak poniżej:

- wartość 4 mA musi odpowiadać wartości poziomu 0% (patrz nastawa silosu "Silo settings, str. 16).

- wartość 20 mA musi odpowiadać wartości poziomu 100%.
- Uwaga do NR 3000: wartości H i L odnoszą się do kołnierza.

- Czujnik musi mieć liniowy sygnał poziomu (zależność między wyjściem sygnału i poziomem w silosie). Wyliczenie bazujące na objętości jest dokonywane jedynie w wizualizacji.

| Silo settings Sensor setting    | gs01/06/2015 16:13 |
|---------------------------------|--------------------|
| Sensor<br>Nivobob 4-20mA        |                    |
| Input Signal                    |                    |
| Modbus for silo inactive active |                    |
| Modbus ID 1                     |                    |
| 4-20mA module channel 0 💌       |                    |
| Full detector                   |                    |
| Modbus value 90 %               |                    |
|                                 |                    |
|                                 |                    |
| Basic settings B                | ack Silo overview  |

## Sygnalizator – Sensor

Wybór "4-20 mA"

#### Wejście sygnału

#### Modbus silosu

Istnieje możliwość wyłączenia jednego silosu z sieci Modbus (np. w celu jego sprawdzenia) poprzez dezaktywację jego numeru identyfikacji Modbus – Modbus ID. W tym wypadku pozostałe silosy pozostają aktywne. Wewnątrz wyłączonego silosu pokaże się informacja "Offline".

## Numer identyfikacji Modbus – Modbus ID

Wprowadzenie numeru ID Modbus (adresu) jego konwertera.

Adresy konwerterów Modbus są fabrycznie ustawione: 1 dla pierwszego konwertera, 2 dla drugiego itd. Nastawa ta nie może być zmieniona. Naklejka z adresem Modbusa jest przyklejona wewnątrz konwertera na module M-7002.

## Moduł 4-20 mA – 4-20 mA Module

Nastawa kanałów dla czujnika 4-20 mA i sygnalizatora napełnienia:

Kanał 0 jest przeniesiony na zacisk Vin0+ i DI0 (patrz instalacja elektryczna str. 9).

Kanał 1 jest przeniesiony na zacisk Vin1+ i DI1

Kanał 2 jest przeniesiony na zacisk Vin2+ i DI2

Kanał 3 jest przeniesiony na zacisk Vin3+ i DI3

## Sygnalizator napełnienia

Jeśli sygnalizator napełnienia został podłączony, będzie widoczny po nastawieniu na "Modbus" (podłączenie do konwertera Modbus - patrz instalacja elektryczna na str. 9). Jeśli wybrano wartość – "value", komunikat o napełnieniu będzie aktywny, jeśli wprowadzona wartość (w procentach) będzie niższa niż poziom medium.

### REKORD S.A. APARATURA KONTROLNO-POMIAROWA

05-800 Pruszków, ul. Sprawiedliwości 6, p. II tel. 22/759 85 88, 98 fax 22/759 62 97

rekordsa.pl office@rekordsa.pl

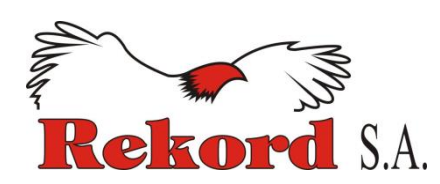